## Projeto – HTML / CSS - Academia IronFint

Nesse projeto o aluno compreendera como criar uma página principal (landing Page) de apresentação de uma academia fictícia chamada IronFit, aplicando na prático o conteúdo de HTML e CSS estudados durante a disciplina de Web Design.

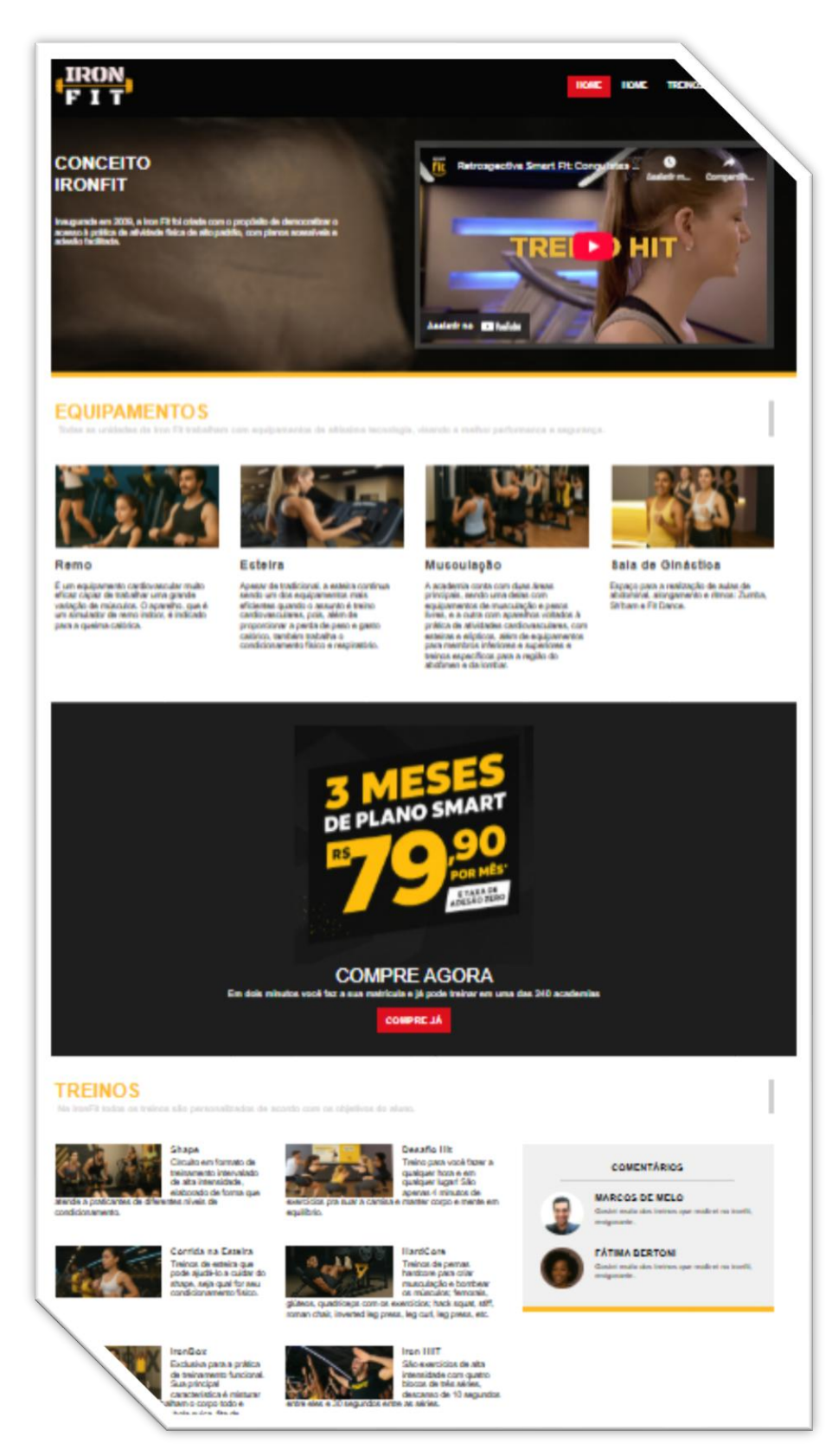

## Sumário

| 3  |
|----|
| 5  |
| 7  |
| 8  |
| 10 |
| 12 |
| 13 |
| 18 |
| 19 |
| 22 |
| 26 |
| 31 |
| 34 |
|    |

## Aula 1 – Início – Marcando o cabeçalho

#### Terminal

Digite no terminal do seu sistema operacional os comandos abaixo para baixar a pasta do projeto com todos os arquivos necessários desta aula:

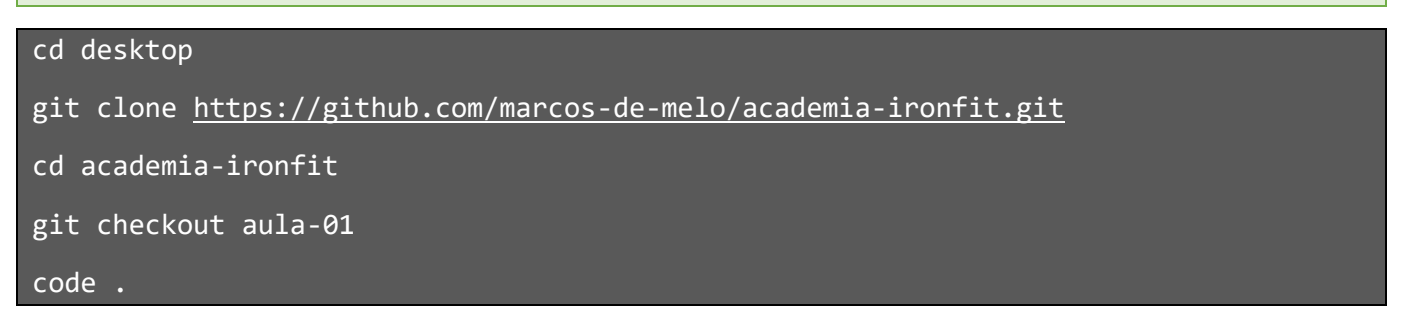

Nestas primeiras aulas do tutorial de como fazer uma Landing Page de uma academia fictícia, o aluno irá aplicar seus conhecimentos na linguagem HTML se preocupando somente em digitar a estrutura de códigos marcando o código html da página e logo mais, irá aplicar a codificação CSS.

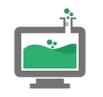

PRÁTICA NO LABORATÓRIO

1. No VSCODE dentro da pasta raiz crie a estrutura de pastas e arquivos a seguir.

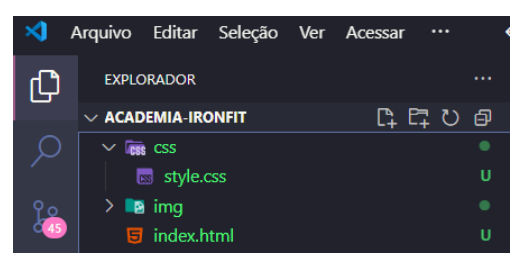

2. Digite no arquivo index.html o código padrão de uma página html exatamente como é mostrado a seguir.

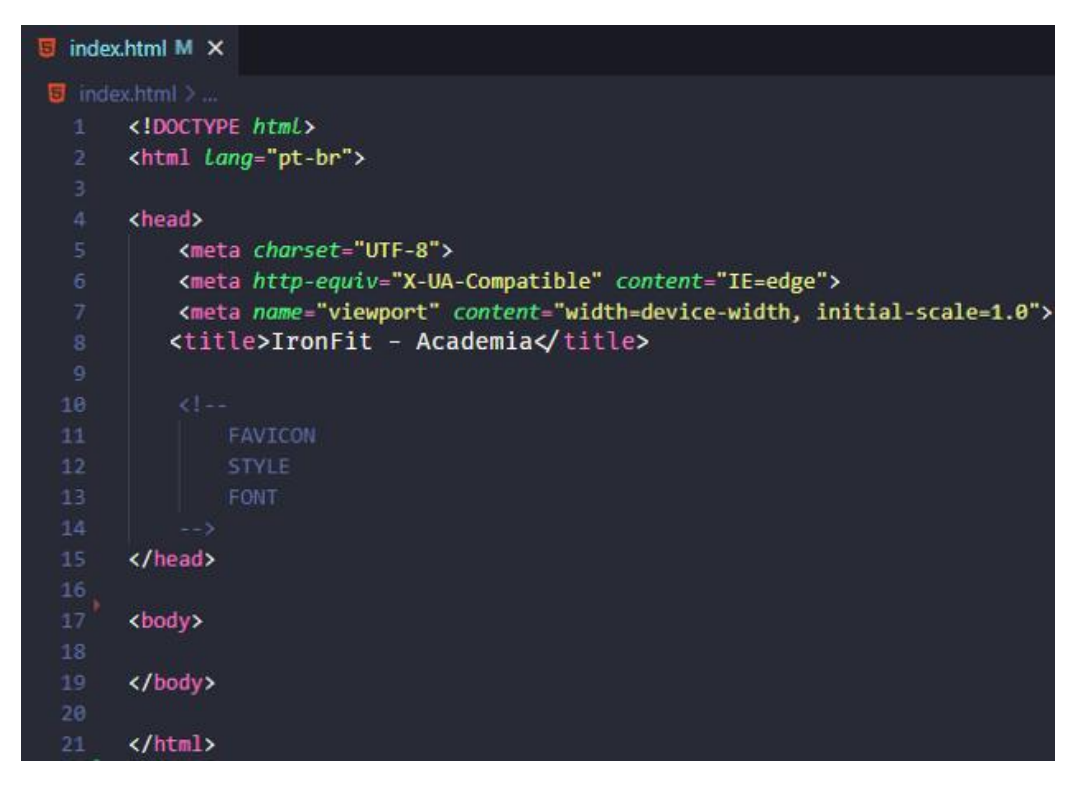

 Na parte do corpo da página <body> digite o código a seguir para montar a parte de cabeçalho, logotipo e menu de navegação.

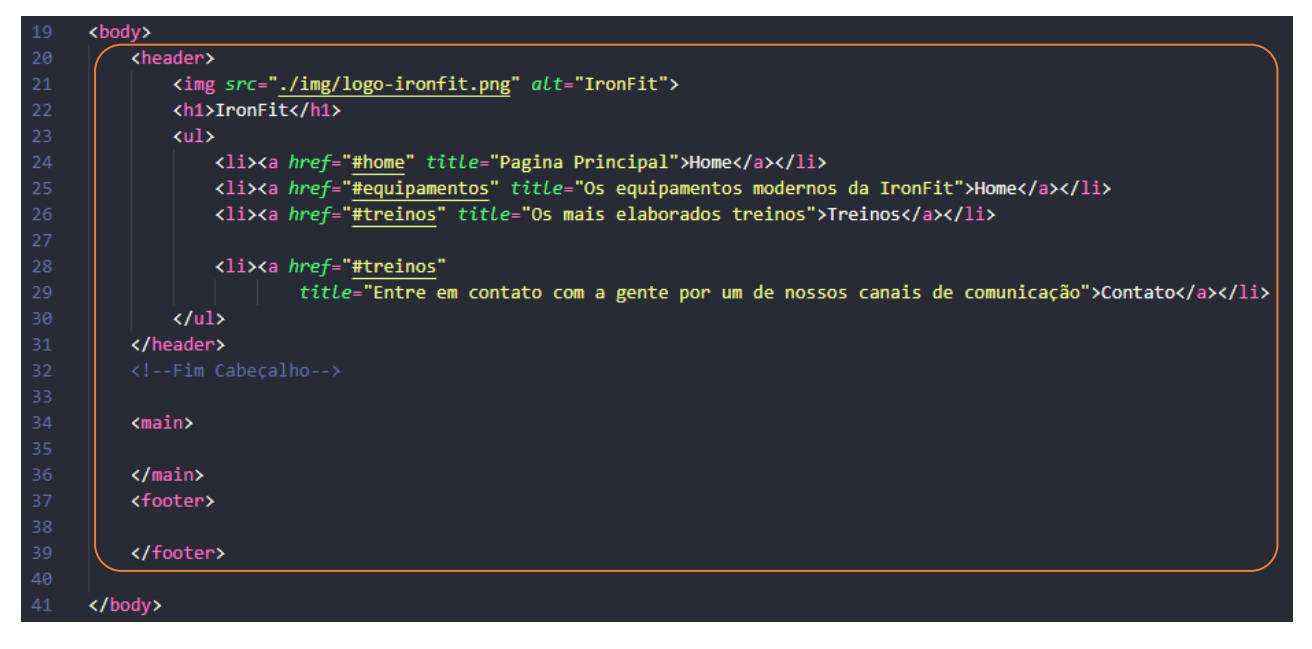

Resultado esperado

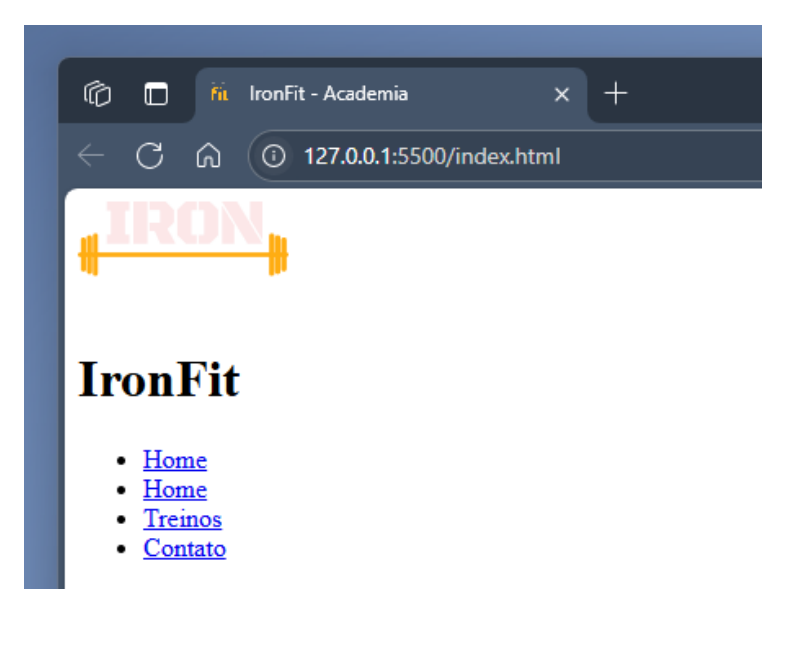

## Aula 2 – Marcando o rodapé

#### Terminal

Digite no terminal do seu sistema operacional os comandos abaixo para baixar a pasta do projeto com todos os arquivos necessários desta aula:

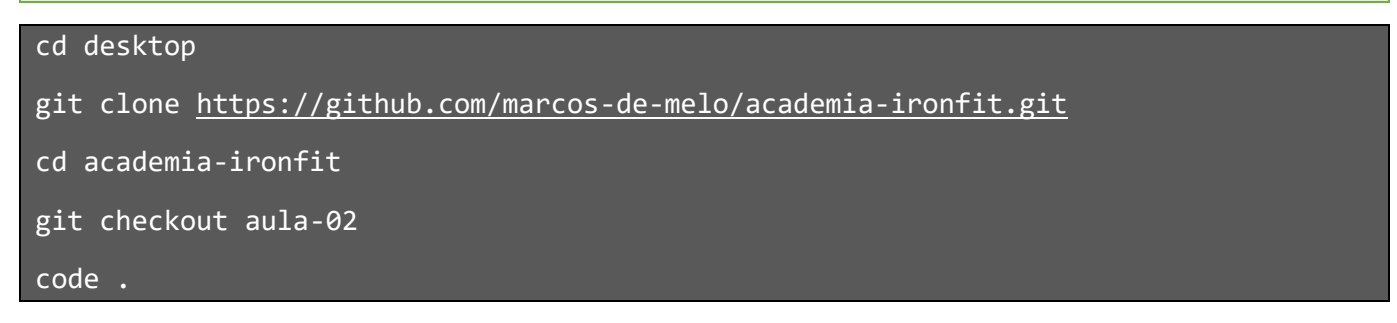

O elemento HTML <footer> é usado para definir o rodapé de uma página ou de uma seção específica. Ele geralmente contém informações como direitos autorais, links de navegação, créditos, ou outros dados relacionados ao conteúdo principal.

#### Exemplo básico de uso:

#### Copiar o código

```
<footer>
&copy; 2025 Minha Empresa. Todos os direitos reservados.
<nav>

<a href="/sobre">Sobre</a>
<a href="/contato">Contato</a>
<a href="/contato">Contato</a>

<//oder>
```

#### **Características principais:**

- Semântica: O <footer> é semântico, ou seja, ajuda a estruturar o conteúdo de forma mais compreensível para navegadores e motores de busca.
- 2. Flexibilidade: Pode ser usado tanto no rodapé da página inteira quanto no rodapé de uma seção específica.
- 3. Acessibilidade: Melhora a acessibilidade ao indicar claramente que o conteúdo é um rodapé.

#### Exemplo com rodapé de seção:

```
<section>
  <h2>Artigo Interessante</h2>
  Este é o conteúdo do artigo...
  <footer>
      Publicado por: Autor do Artigo
      Data: 2 de junho de 2025
  </footer>
  </section>
```

O <footer> é uma ótima ferramenta para organizar informações complementares de forma clara e profissional!

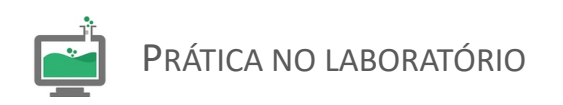

 No VSCODE dentro da pasta raiz no arquivo index.html no código dentro da tag <footer> e </footer> digite o código html para montar o rodapé da página.

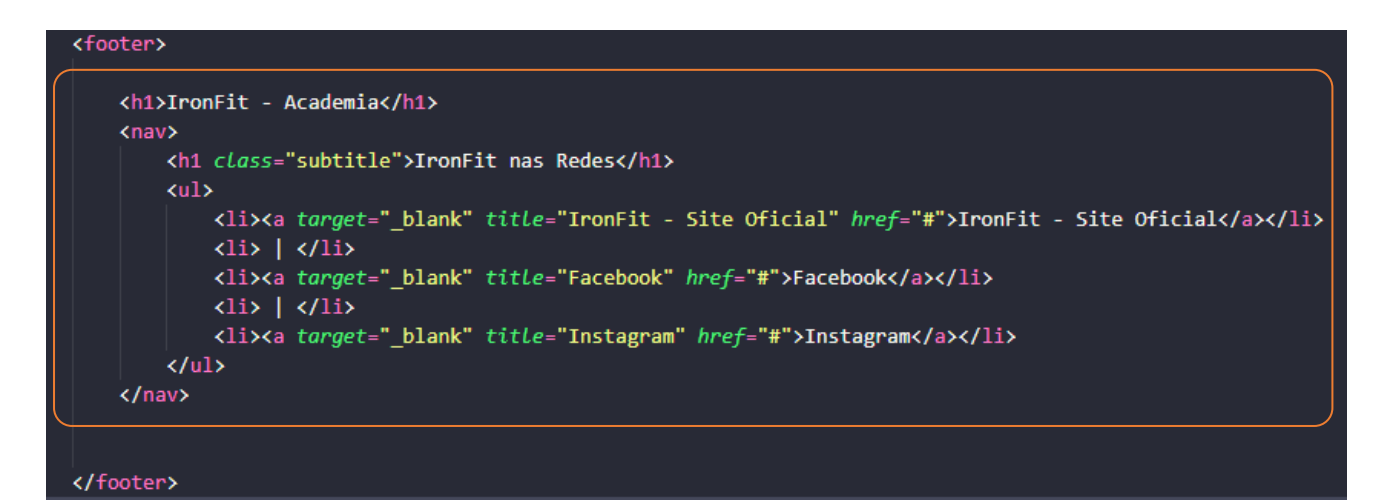

#### Resultado esperado

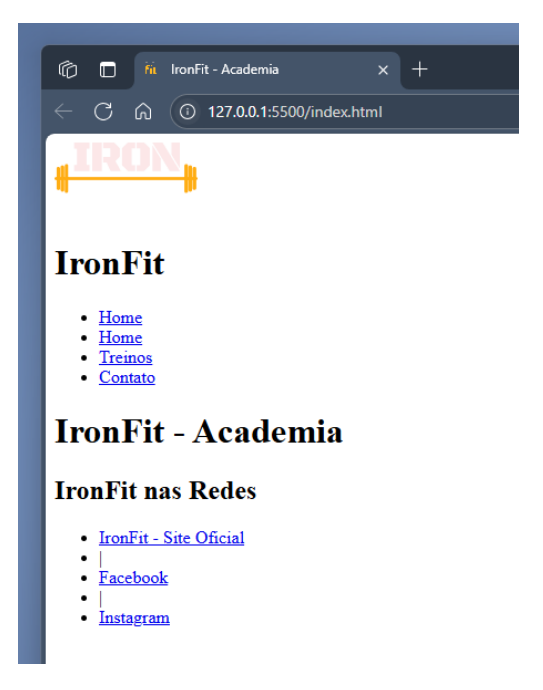

## Aula 3 – Marcando o destaque do site

#### Terminal

Digite no terminal do seu sistema operacional os comandos abaixo para baixar a pasta do projeto com todos os arquivos necessários desta aula:

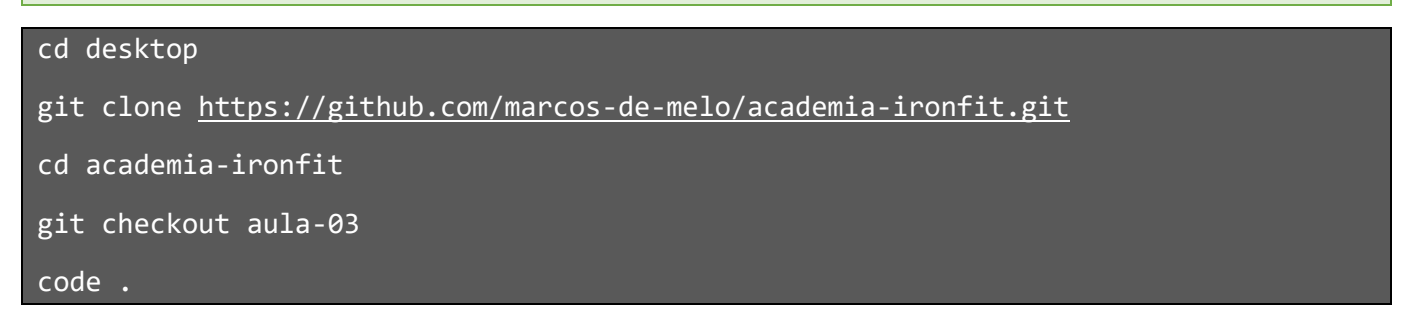

O elemento **<main>** define o conteúdo principal dentro do **<**body> em seu documento ou aplicação. Entende-se como conteúdo principal aquele relacionado diretamente com o tópico central da página ou com a funcionalidade central da aplicação. O mesmo deverá ser único na página, ou seja, dentro do elemento **<**main> não deverão ser incluídas seções da página que sejam comuns a todo o site ou aplicação, tais como mecanismos de navegação, informações de copyright, logotipo e campos de busca (a não ser, é claro, caso a função principal do documento seja fazer algum tipo de busca).

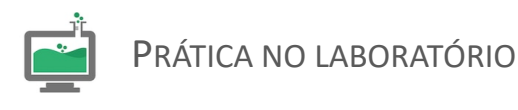

1. No VSCODE dentro da pasta raiz no arquivo index.html no código dentro do elemento <main> e </main> vamos digitar o código a seguir para definir a parte de destaque do site.

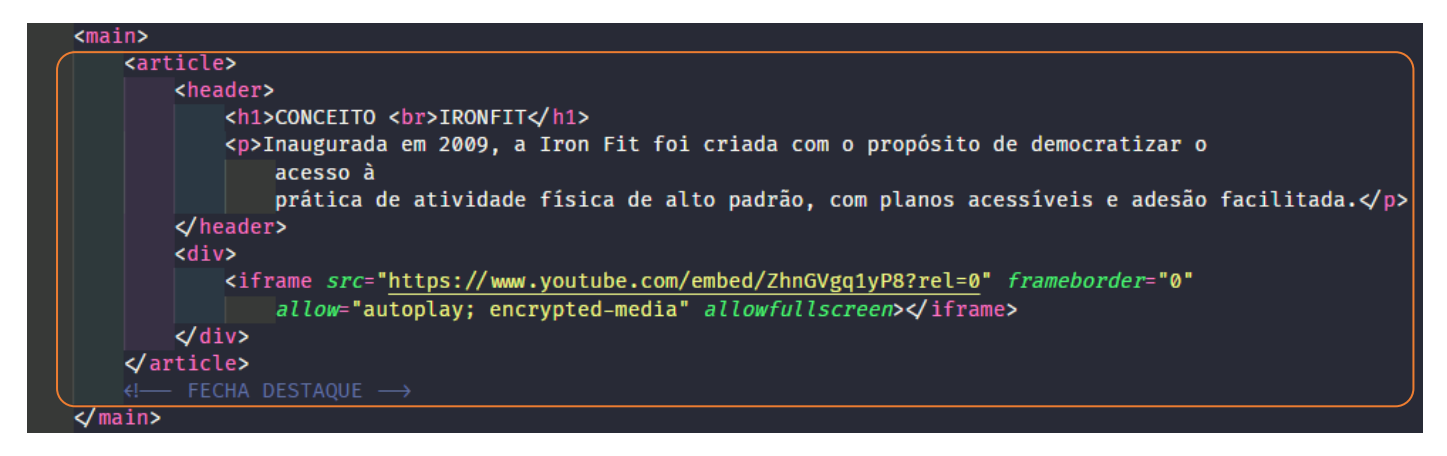

## Aula 4 – Marcando a seção de Equipamentos

#### Terminal

Digite no terminal do seu sistema operacional os comandos abaixo para baixar a pasta do projeto com todos os arquivos necessários desta aula:

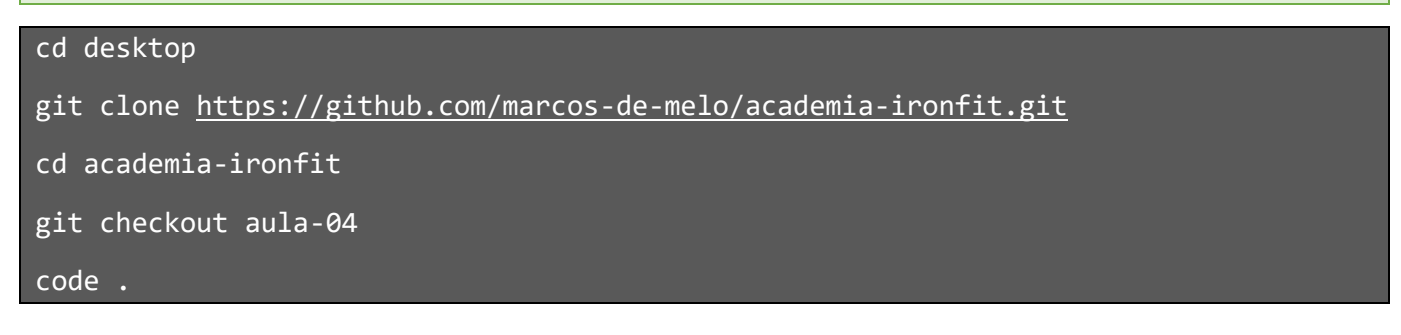

A tag **<section>** em HTML é usada para **agrupar conteúdo tematicamente relacionado** dentro de uma página. Ela serve para organizar o conteúdo de forma semântica, facilitando a compreensão tanto para desenvolvedores quanto para navegadores e mecanismos de busca.

#### **Objetivos principais da tag <section>:**

#### 1. Agrupamento Semântico:

- Representa uma seção de conteúdo que possui um tema ou propósito específico.
- Exemplo: um capítulo de um artigo, uma lista de notícias ou uma seção de FAQ.

#### 2. Melhor Acessibilidade:

• Ajuda leitores de tela e outros dispositivos assistivos a entenderem a estrutura da página.

#### 3. SEO (Otimização para Motores de Busca):

• Melhora a hierarquia e a semântica do conteúdo, tornando-o mais compreensível para mecanismos de busca.

#### Dica:

- Use <section> quando o conteúdo puder ser identificado como uma parte independente de um documento ou aplicação.
- Se o agrupamento não tiver um propósito temático claro, considere usar <div> em vez de <section>.

A tag <article> em HTML é usada para representar um conteúdo independente e autocontido que pode ser distribuído ou reutilizado de forma isolada. O objetivo principal dessa tag é estruturar o conteúdo de maneira semântica, facilitando a organização e a acessibilidade do site.

#### Exemplos de uso da tag <article>:

- Postagens de blog: Cada postagem pode ser envolvida em uma tag <article>.
- Notícias: Em um site de notícias, cada notícia pode ser um <article>.
- **Comentários ou entradas de fórum**: Cada comentário ou entrada pode ser tratado como um artigo independente.

#### **Características principais:**

1. Autonomia: O conteúdo dentro de <article> deve fazer sentido por si só, mesmo fora do contexto da página.

- 2. Semântica: Ajuda mecanismos de busca e leitores de tela a entenderem melhor a estrutura do conteúdo.
- 3. Reutilização: Ideal para conteúdos que podem ser compartilhados ou exibidos em outros contextos.

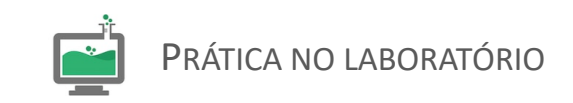

 No VSCODE dentro da pasta raiz no arquivo index.html no código digite o código da seção de equipamentos da academia que agrupa os vários equipamentos cada um definido em uma tag <article>,

```
<section>
           <h1>EQUIPAMENTOS</h1>
           Todas as unidades da Iron Fit trabalham com equipamentos de altíssima tecnologia,
               visando a melhor performance e segurança.
       </header>
       <article>
           <img <pre>src="img/equipamento_01.png" alt="[Remo]" title="Remo">
               <h1>Remo</h1>
               ź um equipamento cardiovascular muito eficaz capaz de trabalhar uma grande variação de
                   músculos.
                   O aparelho, que é um simulador de remo indoor, é indicado para a queima calórica.<∕p>
           </header>
       </article>
       <article>
           <img <pre>src="img/equipamento_02.png" alt="[Esteira]" title="Esteira">
           <header>
               <h1>Esteira</h1>
               Apesar de tradicional, a esteira continua sendo um dos equipamentos mais eficientes quando o
                   assunto é treino cardiovasculares, pois, além de proporcionar a perda de peso e gasto
                   calórico.
                   também trabalha o condicionamento físico e respiratório.
           </header>
       </article>
       <article>
           <img <pre>src="img/equipamento_03.png" alt="[Musculação]" title="Musculação">
               <h1>Musculação</h1>
               <P>A academia conta com duas áreas principais, sendo uma delas com equipamentos de musculação e
                   pesos livres, e a outra com aparelhos voltados à prática de atividades cardiovasculares, com
                   esteiras e elípticos, além de equipamentos para membros inferiores e superiores e treinos
                   específicos para a região do abdômen e da lombar.
           </header>
       </article>
       <article>
           <img src="img/equipamento_04.jpg" alt="[Sala de Ginástica]" title="Sala de Ginástica">
           <header>
               <h1>Sala de Ginástica</h1>
               Espaço para a realização de aulas de abdominal, alongamento e ritmos: Zumba, Sh'bam e Fit
                   Dance.
               <∕header>
       </article>
           <img src="img/promocao_mensalidade.png" alt="[Promoção - IronFit]" title="Promoção - IronFit">
               <h1>COMPRE AGORA</h1>
               Em dois minutos você faz a sua matrícula e já pode treinar em uma das 240 academias
           </header>
           <a href="https://www.Ironfit.com.br/compre-agora" target="_blank" title="Compre Já">COMPRE JÁ</a>
   </footer>
</section>
```

## Aula 5 – Marcando a seção de Treinos

#### Terminal

Digite no terminal do seu sistema operacional os comandos abaixo para baixar a pasta do projeto com todos os arquivos necessários desta aula:

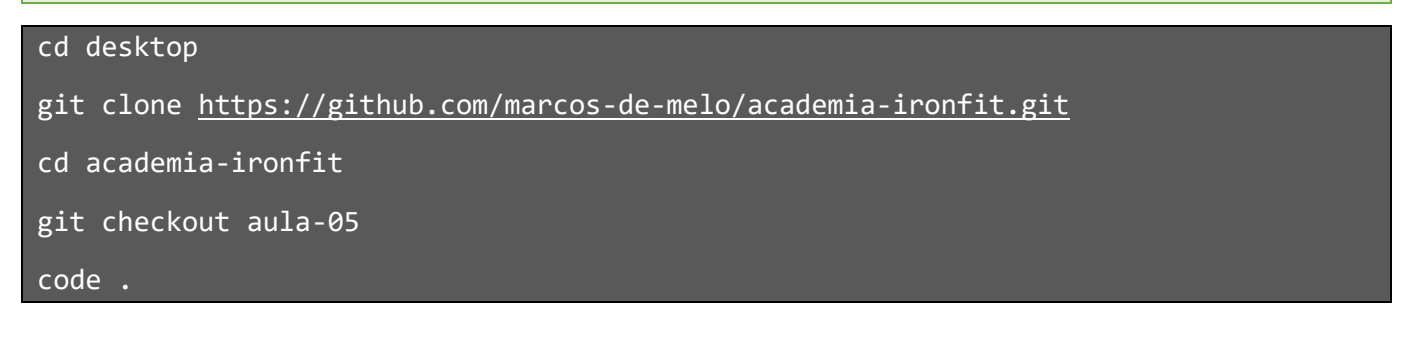

O código da seção de treinos tem a mesma explicação dada na aula 04 para section e article, mas esta parte tem um novo elemento o <aside>;

A tag <aside> em HTML é usada para representar conteúdo que está relacionado ao conteúdo principal da página, mas que não é essencial para ele. Geralmente, é utilizada para elementos como:

- Barras laterais com informações adicionais, como links, citações, ou widgets.
- Notas complementares ou explicações extras.
- Anúncios ou conteúdos relacionados ao tema principal.

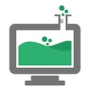

PRÁTICA NO LABORATÓRIO

```
<header>
   <h1>TREINOS</h1>
    Na ironFit todos os treinos são personalizados de acordo com os objetivos do
       aluno.
</header>
<article>
   <img src="img/treino_01.png" alt="[Shape]" title="Shape">
   <header>
       <h1>Shape</h1>
       Circuito em formato de treinamento intervalado de alta intensidade, elaborado de forma
           que atende a praticantes de diferentes níveis de condicionamento.
   </header>
</article>
   <img <pre>src="img/treino_02.png" alt="[Desafio Hit]" title="Desafio Hit">
       <h1>Desafio Hit</h1>
       Treino para você fazer a qualquer hora e em qualquer lugar! São apenas 4 minutos de
           exercícios pra suar a camisa e manter corpo e mente em equilíbrio.
   </header>
</article>
   <img src="img/treino_03.png" alt="[Corrida na Esteira]" title="Corrida na Esteira">
   <header>
       <h1>Corrida na Esteira</h1>
       Treinos de esteira que pode ajudá-lo a cuidar do shape, seja qual for seu condicionamento
           físico.
   </header>
</article>
   <img <pre>src="img/treino_04.png" alt="[HardCore]" title="HardCore">
       <h1>HardCore</h1>
       Treinos de pernas hardcore para criar musculação e bombear os músculos; femorais,
           glúteos,
           quadríceps com os exercícios; hack squat, stiff, roman chair, inverted leg press, leg
           curl,
           leg press, etc.
   </header>
</article>
 <article>
     <img <pre>src="img/treino_05.png" alt="[IronBox]" title="IronBox">
     <header>
         <h1>IronBox</h1>
         Exclusiva para a prática de treinamento funcional. Sua principal característica é
             misturar
             diferentes atividades que trabalham o corpo todo e alguns deles pedem a ajuda de bola
             suíça,
             fita de suspensão, plyo box, bosu, elásticos, pesos, corda e kettlebell.√p>
     </header>
 </article>
     <img <rc="img/treino_06.png" alt="[Iron HIIT]" title="Iron HIIT">
     <header>
         <h1>Iron HIIT</h1>
         São exercícios de alta intensidade com quatro blocos de três séries, descanso de 10
             segundos
             entre eles e 30 segundos entre as séries.
     </header>
 </article>
         <h1>COMENTÁRIOS</h1>
     </header>
     <article>
         <img src="img/foto_user1.jpg" alt="[Nomeuser]" title="Nomeuser">
             <h1>Marcos de Melo</h1>
             Gostei muito dos treinos que realizei na ironfit, revigorante.
         </header>
     </article>
     <article>
         <img src="img/foto_user2.png" alt="[Nomeuser]" title="Nomeuser">
         <header>
             <h1>Fátima Bertoni</h1>
```

Gostei muito dos treinos que realizei na ironfit, revigorante.

</header>
</article>

</aside>
</section>

## Aula 6 – Marcando o contado

#### Terminal

Digite no terminal do seu sistema operacional os comandos abaixo para baixar a pasta do projeto com todos os arquivos necessários desta aula:

cd desktop

git clone <u>https://github.com/marcos-de-melo/academia-ironfit.git</u>

cd academia-ironfit

git checkout aula-06

code .

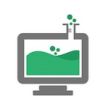

## PRÁTICA NO LABORATÓRIO

| <pre><article></article></pre>                                                                        |
|----------------------------------------------------------------------------------------------------|
| <pre><header></header></pre>                                                                          |
| <h1>ENTRE EM CONTATO</h1>                                                                             |
| <p>Preencha o formulário que retornaremos o contato.</p>                                              |
|                                                                                                    |
| <pre><form action="" method="post"></form></pre>                                                      |
| <label></label>                                                                                       |
| <pre><span>Nome</span></pre>                                                                          |
| <pre><input name="nome" placeholder="Nome" required="" title="Nome" type="text"/></pre>               |
|                                                                                                    |
| <label></label>                                                                                       |
| <pre><span>E-Mail</span></pre>                                                                        |
| <pre><input name="email" placeholder="E-Mail" required="" title="E-Mail" type="email"/></pre>         |
|                                                                                                    |
| <label></label>                                                                                       |
| <pre><span>Mensagem</span></pre>                                                                      |
| <pre><textarea name="mensagem" placeholder="Mensagem" rows="3"></textarea></pre>                      |
|                                                                                                    |
| <pre><img alt="[Aguarde, Carregando!]" src="img/ajax-loader.gif" title="Aguarde, carregando!"/></pre> |
| <pre><button type="btn">Enviar contato</button></pre>                                                 |
|                                                                                                    |
| <pre></pre>                                                                                           |
| (I Fim_Contato)                                                                                       |

## Aula 7 – Preparando a estrutura para aplicar o CSS

#### Terminal

Digite no terminal do seu sistema operacional os comandos abaixo para baixar a pasta do projeto com todos os arquivos necessários desta aula:

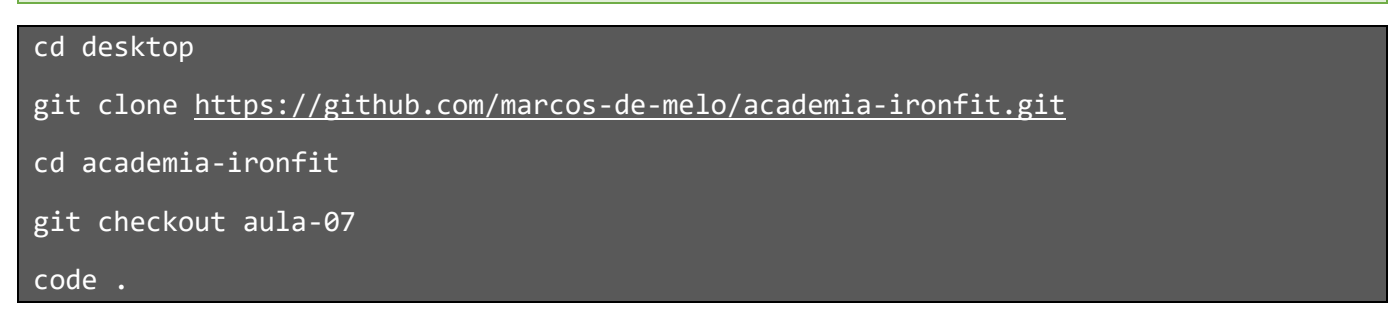

Chegamos ao fim da marcação do código da estrutura da página html, agora vamos começar a implementar o CSS ao código html para estilizar a página com cores, fontes e layout personalizados.

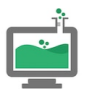

PRÁTICA NO LABORATÓRIO

| ⊲  | Arquivo Editar Seleção | Ver A | Acessar Exec     | utar …                                                                                                    | $\leftarrow \rightarrow$                                              | $\mathcal P$ academia-ironfit                                                                                                    |
|----|------------------------|-------|------------------|----------------------------------------------------------------------------------------------------|-----------------------------------------------------------------------|----------------------------------------------------------------------------------------------------|
| Ŋ  | EXPLORADOR             |       | 5 index.h        | tml M 🗙                                                                                                    |                                                                       |                                                                                                    |
|    | ✓ ACADEMIA-IRONFIT     |       | 🖯 index.         | html > 🔗                                                                                                    | html > 🔗 head                                                         |                                                                                                    |
| Q  | V 🔤 CSS                |       | 1 <              | DOCTYPE                                                                                                    | html>                                                                 |                                                                                                    |
| 1  | style.css              | м     | 3                | ntmi <i>lan</i> g                                                                                                    | g="pt-or">                                                            |                                                                                                    |
| 90 | > 📭 img                |       | 4 <              | head>                                                                                                    |                                                                       |                                                                                                    |
| 62 | 🗧 index.html           | м     |                  | <meta< th=""><th>charset="UTF-8"</th><th>&gt;</th></meta<>                                                                                                    | charset="UTF-8"                                                       | >                                                                                                    |
| đ  | ₩¥ READEM.md           |       | 6<br>7<br>8<br>9 | <meta<br><meta<br><title<br><link< th=""><th><i>name</i>="viewport"<br/>&gt;IronFit - Acad<br/><i>rel</i>="stylesheet</th><th><pre>comparise content= re=euge &gt; content="width=device-width, initial-scale=1.0"&gt; emia " href="./css/style.css"&gt;</pre></th></link<></title<br></meta<br></meta<br> | <i>name</i> ="viewport"<br>>IronFit - Acad<br><i>rel</i> ="stylesheet | <pre>comparise content= re=euge &gt; content="width=device-width, initial-scale=1.0"&gt; emia " href="./css/style.css"&gt;</pre> |
| ₿  |                        |       |                  | <br AVICON<br>TYLE                                                                                                    |                                                                       |                                                                                                    |
|    |                        |       | 13 F(<br>14 -    | ont<br>→                                                                                                    |                                                                       |                                                                                                    |

#### 🐻 style.css M 🗙 \*, \*:before, \*:after { margin: 0; padding: 0; font-family: 'Open Sans', sans-serif; font-size: 1em; font-weight: 400; 10 💈 line-height: 1.2; letter-spacing: 0em; box-sizing: border-box; } 15 🖁 h1 { font-size: 2em; font-weight: 400; } 18 💈 20 💈 h2 { font-size: 1.8em; font-weight: 600; } h3 { font-size: 1.5em; font-weight: 800; } 28 p { margin-bottom: 15px; } b, strong { font-weight: bold; } mark { padding: 5px 10px; background: #eee;

```
list-style: none;
}
img {
   border: none;
    max-width: 100%;
   vertical-align: middle;
}
   font-size: 0.75em;
    color: #555;
a {
   text-decoration: none;
    color: #09f
}
a img {
   border: 0;
ł
embed,
iframe {
    max-width: 100%;
   height: auto;
}
.fontzero {
   font-size: 0;
```

```
.big_title {
    display: block;
    margin-bottom: 50px;
    border-right: 10px solid #ccc;
}
.big_title h1 {
    font-size: 2em;
    font-weight: bold;
    color: #fcb823;
    text-transform: uppercase;
}
.big_title .tagline {
    padding-left: 5px;
    color: #ccc;
}
.container {
    float: left;
    width: 100%;
}
.content {
    display: block;
    margin: 0 auto;
    padding: 40px 0;
    width: 80%;
    max-width: 1200px;
}
.clear {
    clear: both;
}
```

```
.main header {
    font-size: 0.87em;
    background-color: black;
}
.main_logo {
    float: left;
}
.main_header .content {
    padding: 20px 0;
}
.main_menu {
    float: right;
    margin-top: 15px;
}
.main_menu li {
    display: inline-block;
}
.main_menu a {
    display: inline_block;
    padding: 10px 15px;
    color: white;
    text-transform: uppercase;
    font-weight: 600;
}
.main_menu .especial {
    background: #dc0a17;
}
.main_menu a:hover {
    background: #e9a103;
}
/* RATIO */
.ratio {
   position: relative;
   padding-bottom: 56.25%;
   float: left;
   width: 100%;
   height: 0;
}
.media {
   position: absolute;
   width: 100%;
   height: 100%;
   left: 0;
   top: 0;
}
```

## Aula 8 – Estilizando Cabeçalho

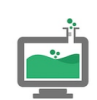

PRÁTICA NO LABORATÓRIO

#### Terminal

Digite no terminal do seu sistema operacional os comandos abaixo para baixar a pasta do projeto com todos os arquivos necessários desta aula:

#### cd desktop

git clone <u>https://github.com/marcos-de-melo/academia-ironfit.git</u>

cd academia-ironfit

git checkout aula-08

code .

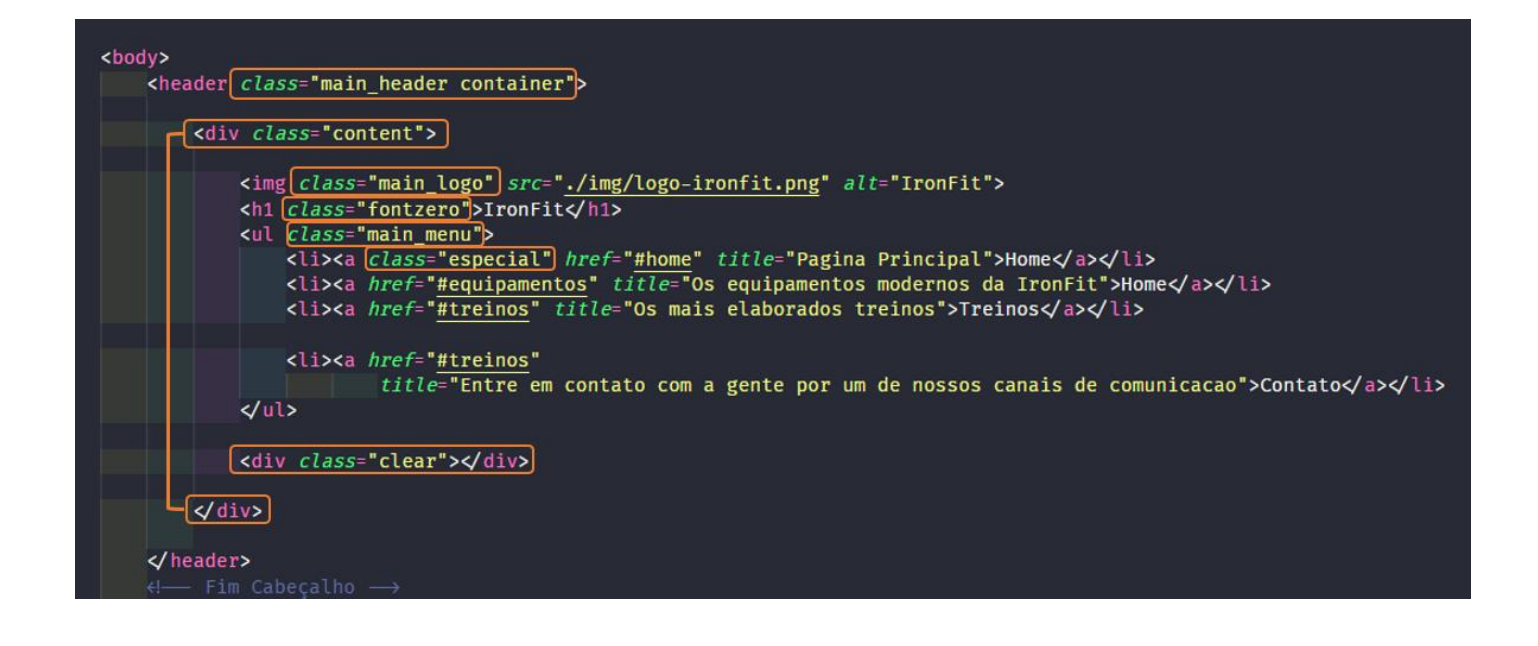

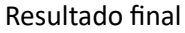

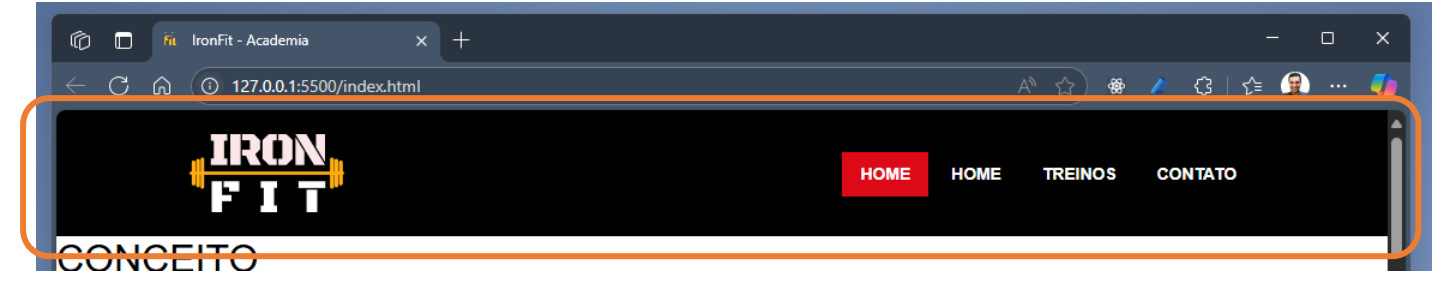

## Aula 9 – Estilizando Destaque

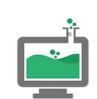

PRÁTICA NO LABORATÓRIO

#### Terminal

Digite no terminal do seu sistema operacional os comandos abaixo para baixar a pasta do projeto com todos os arquivos necessários desta aula:

#### cd desktop

git clone <u>https://github.com/marcos-de-melo/academia-ironfit.git</u>

cd academia-ironfit

git checkout aula-09

code .

#### /\* DESTAQUE \*/

```
.destaque {
   background-color: #000;
   background-image: url(../img/banner_destaque.jpg);
   background-size: cover;
   background-attachment: fixed;
   background-position: center top;
   color: #fff;
   border-bottom-width: 10px;
   border-bottom-color: __#fcb823;
   border-bottom-style: solid;
}
.destaque header {
   float: left;
   width: 50%;
   min-width: 250px;
   padding-right: 10%;
}
```

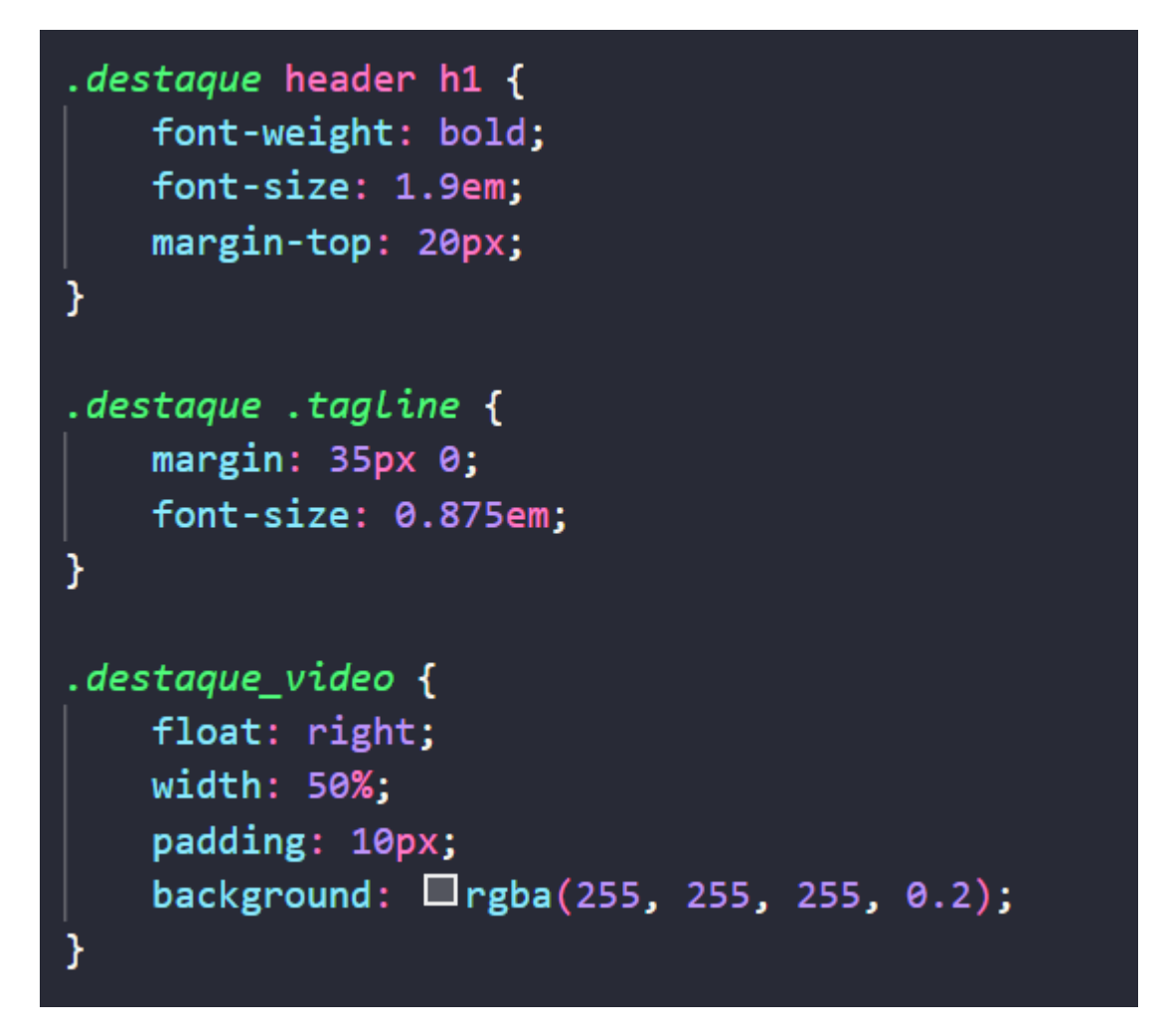

#### No arquivo html

| <main></main>                                                                                                    |
|----------------------------------------------------------------------------------------------------|
| <pre></pre>                                                                                                    |
| <pre><div class="content"></div></pre>                                                                                       |
|                                                                                                    |
| <pre><header></header></pre>                                                                                                 |
| <pre><hi>chi&gt;CONCEITO<br/>iRONFIT</hi></pre>                                                                              |
| <pre><pre>class="tagline"&gt;Inaugurada em 2009. a Iron Fit foi criada com o propósito de democratizar o</pre></pre>         |
| acesso à                                                                                                    |
| nrática de atividade física de alto nadrão, com planos acessíveis e adesão facilitada                                        |
| protice de actividade risita de acto pastado, com planos accisiveis e adesado racticidade o p                                |
| (header)                                                                                                    |
| ( neader)                                                                                                    |
| div alage thetaque video                                                                                                    |
| Curv Crass- destaque_video                                                                                                   |
|                                                                                                    |
| colv class="ratio">                                                                                                    |
|                                                                                                    |
| <pre><iframe <="" class="media" frameborder="0" pre="" src="https://www.youtube.com/embed/2hnGvgq1yP8?rel=0"></iframe></pre> |
| allow="autoplay; encrypted-media" allowfullscreen>                                                                           |
| <pre></pre>                                                                                                    |
| <u>/div&gt;</u>                                                                                                    |
| <pre><div class="clear"></div></pre>                                                                                         |
|                                                                                                    |
|                                                                                                    |
| L darticle>                                                                                                    |
| $(-$ FECHA DESTAQUE $\rightarrow$                                                                                            |
|                                                                                                    |

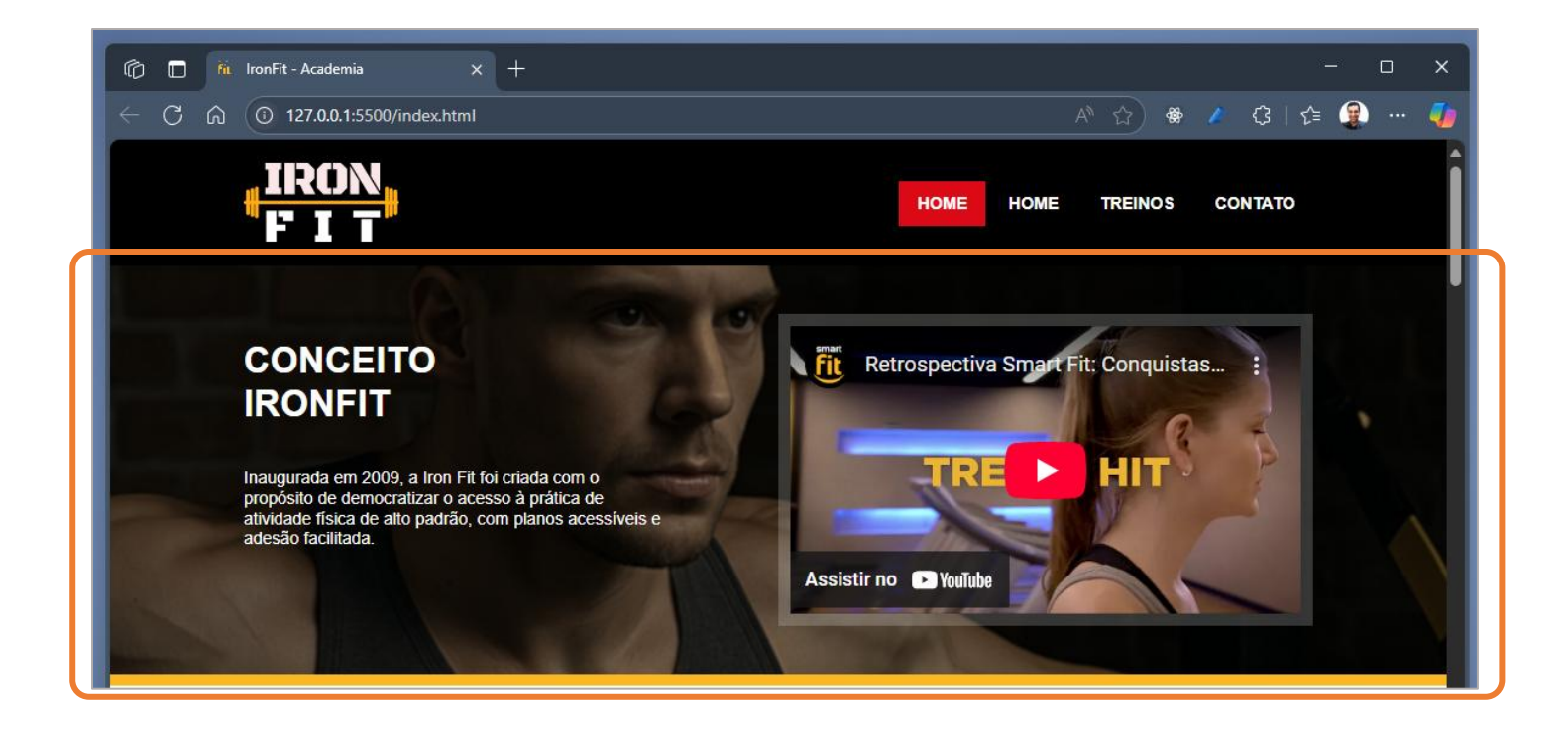

## Aula 10 – Estilizando Equipamento

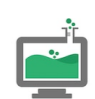

PRÁTICA NO LABORATÓRIO

#### Terminal

Digite no terminal do seu sistema operacional os comandos abaixo para baixar a pasta do projeto com todos os arquivos necessários desta aula:

#### cd desktop

git clone <u>https://github.com/marcos-de-melo/academia-ironfit.git</u>

```
cd academia-ironfit
```

```
git checkout aula-10
```

code .

### /\* EQUIPAMENTO\*/

```
.equipamento article {
   float: left;
   width: 22.75%;
   margin-right: 3%;
}
.equipamento article:Last-of-type {
   margin-right: 0;
}
.equipamento article h1 {
   font-size: 1.4em;
   font-weight: 600;
   color: □#404040;
   margin-top: 20px;
}
```

```
.equipamento article p {
    font-size: 0.875em;
    margin: 10px 0;
.promocao {
    text-align: center;
    color: #fff;
}
.promocao a {
    display: inline-block;
    padding: 10px 15px;
    color: __white;
    text-transform: uppercase;
    font-weight: 600;
    background: #dc0a17;
    transition: background 0.5s ease;
}
.promocao a:hover {
   background: #ab0812;
   border-color: ■#7a060d;
```

| <pre><section class="equipamento container"></section></pre>                                                                                                    |  |  |  |  |  |  |
|----------------------------------------------------------------------------------------------------|--|--|--|--|--|--|
| <pre><div class="content" pre="" }<=""></div></pre>                                                                                                    |  |  |  |  |  |  |
| <header <pre="">cLass="big_title'&gt;</header>                                                                                                    |  |  |  |  |  |  |
| <h1>EQUIPAMENTOS</h1>                                                                                                    |  |  |  |  |  |  |
| <pre>Todas as unidades da Iron Fit trabalh</pre>                                                                                                    |  |  |  |  |  |  |
| visando a melhor performance e segurança.                                                                                                    |  |  |  |  |  |  |
| (meader)                                                                                                    |  |  |  |  |  |  |
|                                                                                                    |  |  |  |  |  |  |
| <pre><article></article></pre>                                                                                                    |  |  |  |  |  |  |
| <pre><img alt="[Sala de&lt;/pre&gt;&lt;/td&gt;&lt;/tr&gt;&lt;tr&gt;&lt;td&gt;&lt;header&gt;&lt;/td&gt;&lt;/tr&gt;&lt;tr&gt;&lt;td&gt;&lt;h1&gt;Sala de Ginástica&lt;/h1&gt;&lt;/td&gt;&lt;/tr&gt;&lt;tr&gt;&lt;td&gt;Espaço para a realização de aulas de abdo&lt;/td&gt;&lt;/tr&gt;&lt;tr&gt;&lt;td&gt;Dance.&lt;/td&gt;&lt;/tr&gt;&lt;tr&gt;&lt;td&gt;&lt;/td&gt;&lt;/tr&gt;&lt;tr&gt;&lt;td&gt;&lt;/header&gt;&lt;/td&gt;&lt;/tr&gt;&lt;tr&gt;&lt;td&gt;&lt;/article&gt;&lt;/td&gt;&lt;/tr&gt;&lt;tr&gt;&lt;td colspan=6&gt;&lt;pre&gt;&lt;div class=" clear"="" src="img/equipamento_04.jpg"/></pre> |  |  |  |  |  |  |
|                                                                                                    |  |  |  |  |  |  |
| <pre><footer class="promocao container"></footer></pre>                                                                                                    |  |  |  |  |  |  |
| <pre></pre>                                                                                                    |  |  |  |  |  |  |
| <pre><img alt="[P&lt;/pre&gt;&lt;/td&gt;&lt;/tr&gt;&lt;tr&gt;&lt;td&gt;&lt;header&gt;&lt;/td&gt;&lt;/tr&gt;&lt;tr&gt;&lt;td&gt;&lt;h1 class=" corsitelaranja"="" src="img/promocao_mensalidade.jpg"/>COMPRE AGORA</pre>                                                                                                    |  |  |  |  |  |  |
| Em dois minutos você faz a sua matrícula                                                                                                    |  |  |  |  |  |  |
|                                                                                                    |  |  |  |  |  |  |
| <pre><a clear"="" href="https://www.Ironfit.com.br/compre-agor-&lt;/pre&gt;&lt;/td&gt;&lt;/tr&gt;&lt;tr&gt;&lt;td&gt;&lt;pre&gt;&lt;div class="></a></pre>                                                                                                    |  |  |  |  |  |  |
|                                                                                                    |  |  |  |  |  |  |
|                                                                                                    |  |  |  |  |  |  |
|                                                                                                    |  |  |  |  |  |  |
| Fim Seção de equipamentos                                                                                                    |  |  |  |  |  |  |

#### EQUIPAMENTOS

Todas as unidades da Iron Fit trabalham com equipamentos de altíssima tecnologia, visando a melhor performance e segurança.

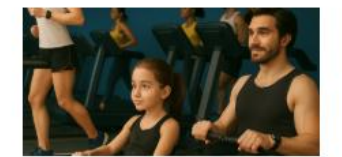

#### Remo

É um equipamento cardiovascular muito eficaz capaz de trabalhar uma grande variação de músculos. O aparelho, que é um simulador de remo indoor, é indicado para a queima calórica.

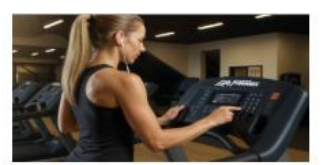

Esteira

Apesar de tradicional, a esteira continua sendo um dos equipamentos mais eficientes quando o assunto é treino cardiovasculares, pois, além de proporcionar a perda de peso e gasto calórico, também trabalha o condicionamento físico e respiratório.

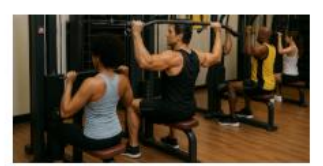

#### Musculação

A academia conta com duas áreas principais, sendo uma delas com equipamentos de musculação e pesos livres, e a outra com aparelhos voltados à prática de atividades cardiovasculares, com esteiras e elípticos, além de equipamentos para membros inferiores e superiores e treinos específicos para a região do abdômen e da lombar.

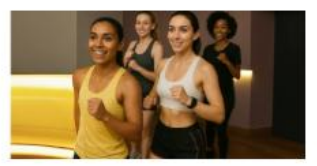

#### Sala de Ginástica

Espaço para a realização de aulas de abdominal, alongamento e ritmos: Zumba, Sh'bam e Fit Dance.

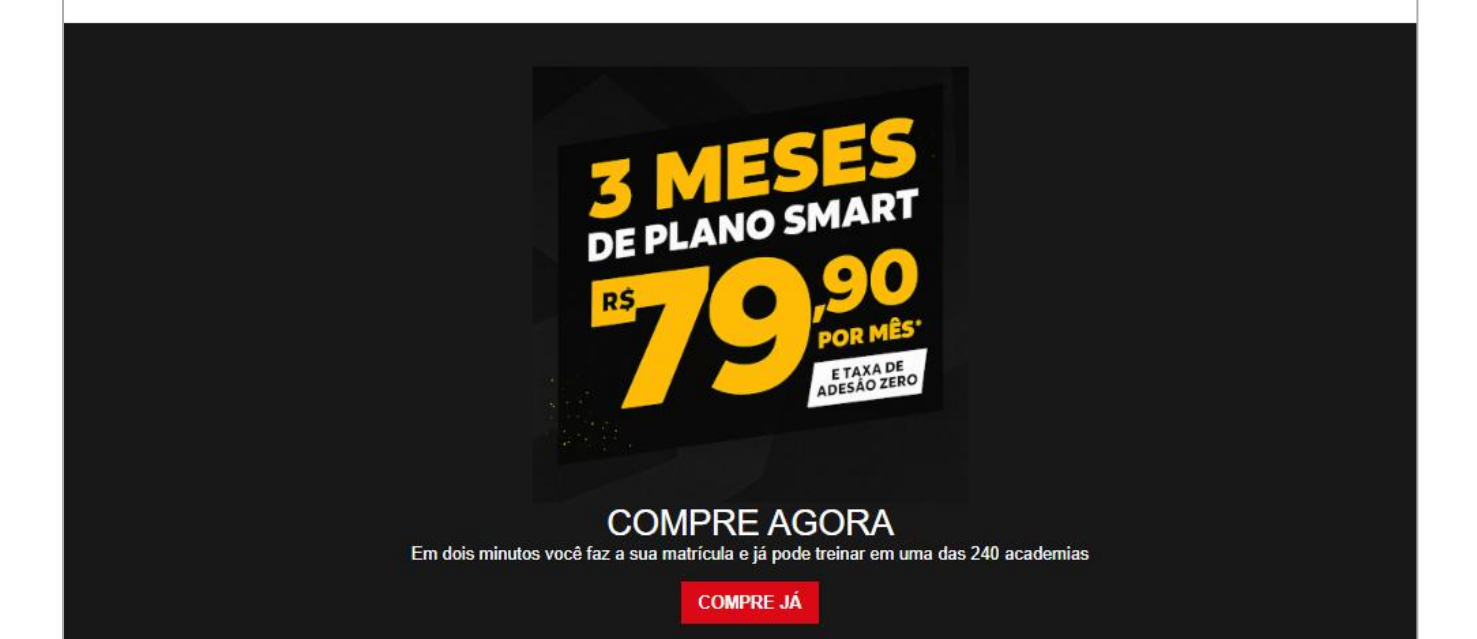

## Aula 11 – Estilizando Treino

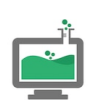

PRÁTICA NO LABORATÓRIO

#### Terminal

Digite no terminal do seu sistema operacional os comandos abaixo para baixar a pasta do projeto com todos os arquivos necessários desta aula:

#### cd desktop

```
git clone https://github.com/marcos-de-melo/academia-ironfit.git
```

cd academia-ironfit

```
git checkout aula-11
```

code .

#### /\*TREINOS\*/

```
.treinos_tipo {
   float: left;
   width: 65%;
   padding-right: 3%;
}
.treinos_tipo article {
   float: left;
   width: 48%;
   margin: 0 4% 4% 0;
}
.treinos_tipo article:nth-of-type(2n+0) {
   margin-right: 0;
}
.treinos_tipo article img {
   float: left;
   margin-right: 15px;
   width: 50%;
```

```
.treinos_tipo article h1 {
    font-size: 1em;
    margin-bottom: 5px;
    font-weight: 600;
    color: #404040;
}
.treinos_tipo article p {
    font-size: 0.875em;
}
.treinos_comentarios {
    float: right;
   width: 35%;
    padding: 30px;
    background: #eee;
    border-bottom-width: 10px;
    border-bottom-color: #fcb823;
    border-bottom-style: solid;
}
.treinos_comentarios .title {
    font-size: 1em;
    text-transform: uppercase;
   font-weight: bold;
    text-align: center;
    padding-bottom: 10px;
    border-bottom: 5px solid #ccc;
    margin: 0 35px;
}
.comentario {
    float: left;
    width: 100%;
    margin-top: 20px;
}
.comentario img {
   float: left;
   width: 20%;
    margin-right: 20px;
    border-radius: 50%;
```

```
.comentario h1 {
   font-size: 1em;
   font-weight: bold;
   margin-bottom: 5px;
   text-transform: uppercase;
}
.comentario p {
   font-size: 0.8em;
}
```

#### No arquivo html

| <pre>{section class="container"}</pre>                                                                                                    |  |  |  |  |  |
|----------------------------------------------------------------------------------------------------|--|--|--|--|--|
| (div class="content">]                                                                                                    |  |  |  |  |  |
| <pre> cheader class="big title"&gt;</pre>                                                                                                    |  |  |  |  |  |
| <h1>TREINOS</h1>                                                                                                    |  |  |  |  |  |
| Na IronFit todos os treinos :                                                                                                    |  |  |  |  |  |
| aluno.                                                                                                    |  |  |  |  |  |
|                                                                                                    |  |  |  |  |  |
| <pre> {div closs="treinos_tipo"&gt;</pre>                                                                                                    |  |  |  |  |  |
| (article)                                                                                                    |  |  |  |  |  |
| <pre><img <="" alt="[Shape]" pre="" src="img/treino_01.jpg"/></pre>                                                                                                    |  |  |  |  |  |
| <header></header>                                                                                                    |  |  |  |  |  |
| <h1>Shape</h1>                                                                                                    |  |  |  |  |  |
| Circuito em formato de treinamento in                                                                                                    |  |  |  |  |  |
| que atende a praticantes de diferen                                                                                                    |  |  |  |  |  |
|                                                                                                    |  |  |  |  |  |
|                                                                                                    |  |  |  |  |  |
|                                                                                                    |  |  |  |  |  |
|                                                                                                    |  |  |  |  |  |
| (/header)                                                                                                    |  |  |  |  |  |
| (article)                                                                                                    |  |  |  |  |  |
| 27 dius                                                                                                    |  |  |  |  |  |
| Traide classes"teeines comentanies"                                                                                                    |  |  |  |  |  |
| Charles Comentarios                                                                                                    |  |  |  |  |  |
|                                                                                                    |  |  |  |  |  |
| <ni>COMENTARIOS(/hi&gt;</ni>                                                                                                    |  |  |  |  |  |
|                                                                                                    |  |  |  |  |  |
| <pre><article class="comentario"></article></pre>                                                                                                    |  |  |  |  |  |
| <pre><img alt="[Nomeu&lt;/pre&gt;&lt;/td&gt;&lt;/tr&gt;&lt;tr&gt;&lt;td&gt;&lt;header&gt;&lt;/td&gt;&lt;/tr&gt;&lt;tr&gt;&lt;td&gt;&lt;h1&gt;Marcos Melo&lt;/h1&gt;&lt;/td&gt;&lt;/tr&gt;&lt;tr&gt;&lt;td&gt;Gostei muito dos treinos que reali&lt;/td&gt;&lt;/tr&gt;&lt;tr&gt;&lt;td&gt;&lt;/header&gt;&lt;/td&gt;&lt;/tr&gt;&lt;tr&gt;&lt;td&gt;&lt;/article&gt;&lt;/td&gt;&lt;/tr&gt;&lt;tr&gt;&lt;td&gt;&lt;pre&gt;&lt;article class=" comentario"="" src="img/foto_user1.jpg"/></pre> |  |  |  |  |  |
| <pre>&lt;img src="img/foto_user2.jpg" aLt="[Nomeu&lt;/pre&gt;</pre>                                                                                                    |  |  |  |  |  |
| <pre><header></header></pre>                                                                                                    |  |  |  |  |  |
| <h1>Larra Marry</h1>                                                                                                    |  |  |  |  |  |
| Gostei muito dos treinos que reali                                                                                                    |  |  |  |  |  |
|                                                                                                    |  |  |  |  |  |
| (anticle)                                                                                                    |  |  |  |  |  |
| - (aside)                                                                                                    |  |  |  |  |  |
|                                                                                                    |  |  |  |  |  |
| 2745053                                                                                                    |  |  |  |  |  |
|                                                                                                    |  |  |  |  |  |
| Viection/                                                                                                    |  |  |  |  |  |
| Fim seção de treinos                                                                                                    |  |  |  |  |  |

#### **TREINOS**

Na ironFit todos os treinos são personalizados de acordo com os objetivos do aluno.

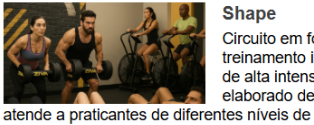

condicionamento.

#### Shape Circuito em formato de treinamento intervalado

de alta intensidade, elaborado de forma que

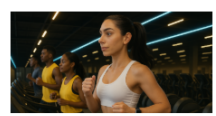

diferentes atividades que trabalham o corpo todo e

alguns deles pedem a ajuda de bola suíça, fita de suspensão, plyo box, bosu, elásticos, pesos, corda e kettlebell.

Corrida na Esteira Treinos de esteira que pode ajudá-lo a cuidar do shape, seja qual for seu condicionamento físico.

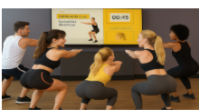

qualquer hora e em qualquer lugar! São apenas 4 minutos de exercícios pra suar a camisa e manter corpo e mente em

Desafio Hit

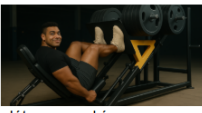

HardCore Treinos de pernas hardcore para criar

Treino para você fazer a

musculação e bombear os músculos; femorais,

glúteos, quadríceps com os exercícios; hack squat, stiff, roman chair, inverted leg press, leg curl, leg press, etc.

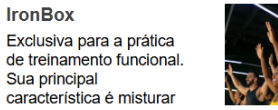

equilíbrio.

Iron HIIT São exercícios de alta intensidade com quatro blocos de três séries, descanso de 10 segundos entre eles e 30 segundos entre as séries.

#### COMENTÁRIOS

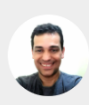

MARCOS DE MELO Gostei muito dos treinos que realizei na ironfit, revigorante.

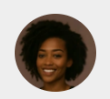

FÁTIMA BERTONI Gostei muito dos treinos que realizei na ironfit, revigorante.

## Aula 12 – Estilizando Contato

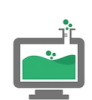

PRÁTICA NO LABORATÓRIO

#### Terminal

Digite no terminal do seu sistema operacional os comandos abaixo para baixar a pasta do projeto com todos os arquivos necessários desta aula:

#### cd desktop

```
git clone <u>https://github.com/marcos-de-melo/academia-ironfit.git</u>
```

cd academia-ironfit

git checkout aula-12

code .

#### /\* CONTATO\*/

```
.contato{
```

```
background: #DFDFDF;
}
.contato header{
float:left;
width:30%:
min-width:300px;
color: #555;
}
.contato header h1{
font-size:2em;
text-transform:uppercase;
font-weight:bold;
color: #888;
margin-bottom:20px;
}
.contato_form{
```

```
float:right;
width:70%;
min-width:300px;
padding-left:5%;
}
```

```
.contato_form label{
 display:block;
 width:100%;
 margin-bottom:20px;
 }
 .contato_form span{
     font-size:0.7em:
     display:block;
     text-transform:uppercase;
     font-weight:600;
     margin-bottom:10px;
 }
  .contato_form .medium{
     float:left;
     width: 48%;
  .contato_form .medium:first-of-type{
     margin-right:4%;
  }
.contato_form input,
.contato_form textarea{
   width:100%;
   border:none;
   background: #ccc;
   padding:10px;
   font-family:'Arial',sans-serif;
}
.contato_form .btn{
   border:none;
   background: #fcb823;
   padding:15px 25px;
   text-transform:uppercase;
   font-weight:600;
   font-size:0.875em;
   float:right;
   margin-top:10px;
    cursor:pointer;
}
.contato_form .btn:hover{
    background: #FFCC99;
```

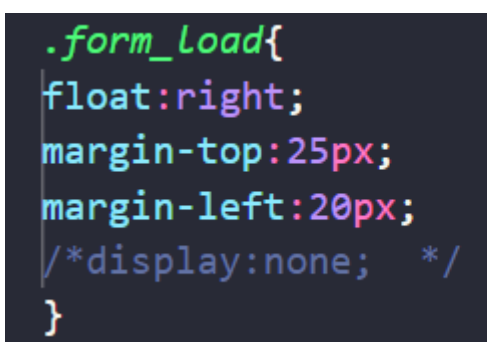

No arquivo html

| <pre><article class="contato container"></article></pre>                                                                                                    |  |  |  |  |  |
|----------------------------------------------------------------------------------------------------|--|--|--|--|--|
| <pre>(div class="content")</pre>                                                                                                    |  |  |  |  |  |
| <header></header>                                                                                                    |  |  |  |  |  |
| <h1>ENTRE EM CONTATO</h1>                                                                                                    |  |  |  |  |  |
| <p class="tagline">Preencha o formulário que ret</p>                                                                                                    |  |  |  |  |  |
|                                                                                                    |  |  |  |  |  |
| <pre><form action="" class="contato_form" method="post"></form></pre>                                                                                                    |  |  |  |  |  |
| <label class="medium"></label>                                                                                                    |  |  |  |  |  |
| <pre><span>Nome</span></pre>                                                                                                    |  |  |  |  |  |
| <pre><input <="" name="nome" pre="" title="Nome" type="text"/></pre>                                                                                                    |  |  |  |  |  |
|                                                                                                    |  |  |  |  |  |
| <label class="medium"></label>                                                                                                    |  |  |  |  |  |
| <span>E-Mail</span>                                                                                                    |  |  |  |  |  |
| <pre><input 3"="" name="mensagem" placehold<="" pre="" title="E-Ma&lt;/pre&gt;&lt;/td&gt;&lt;/tr&gt;&lt;tr&gt;&lt;td&gt;&lt;/label&gt;&lt;/td&gt;&lt;/tr&gt;&lt;tr&gt;&lt;td&gt;&lt;label&gt;&lt;/td&gt;&lt;/tr&gt;&lt;tr&gt;&lt;td&gt;&lt;pre&gt;&lt;span&gt;Mensagem&lt;/span&gt;&lt;/pre&gt;&lt;/td&gt;&lt;/tr&gt;&lt;tr&gt;&lt;td&gt;&lt;pre&gt;&lt;textarea rows=" type="email"/></pre> |  |  |  |  |  |
|                                                                                                    |  |  |  |  |  |
| <pre><img <="" class="form_load" pre="" src="img/ajax-loader.gif"/></pre>                                                                                                    |  |  |  |  |  |
| <pre><button class="btn">Enviar contato</button></pre>                                                                                                    |  |  |  |  |  |
|                                                                                                    |  |  |  |  |  |
| <pre><div class="clear"></div></pre>                                                                                                    |  |  |  |  |  |
| └──                                                                                                    |  |  |  |  |  |
|                                                                                                    |  |  |  |  |  |
| <pre>  <!-- Fim Contato--></pre>                                                                                                    |  |  |  |  |  |

Resultado esperado

| ENTRE EM CONTATO                                  | NOME     | E-MAIL         |
|---------------------------------------------------|----------|----------------|
|                                                   | Nome     | E-Mail         |
| Preencha o formulário que retornaremos o contato. | MENSAGEM |                |
|                                                   | Mensagem |                |
|                                                   | Ø        | ENVIAR CONTATO |

## Aula 13 – Estilizando Rodapé

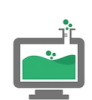

PRÁTICA NO LABORATÓRIO

#### Terminal

Digite no terminal do seu sistema operacional os comandos abaixo para baixar a pasta do projeto com todos os arquivos necessários desta aula:

#### cd desktop

```
git clone <u>https://github.com/marcos-de-melo/academia-ironfit.git</u>
```

cd academia-ironfit

```
git checkout aula-13
```

code .

### /\*FOOTER\*/

# } .main\_footer .ftcontent{ background: #050D49; padding:30px;

## .main\_footer .title{ font-weight:bold; font-size:2em;

}

}

```
.main_footer .subtitle{
   font-weight:bold;
   font-size:1.4em;
   text-transform:uppercase;
}
```

```
.main_footer_social{
    display:block;
    margin-top:20px;
}
.main_footer_social li{
display:inline-block;
margin:0 5px;
}
```

```
.main_footer_social a{
color: #fff;
text-transform:uppercase;
font-size:0.8em;
}
```

```
.main_footer_social a:hover{
   text-decoration:underline;
}
.menu_navegacao{
display:none;
text-transform:uppercase;
color: #FFFFFF;
}
```

No arquivo html

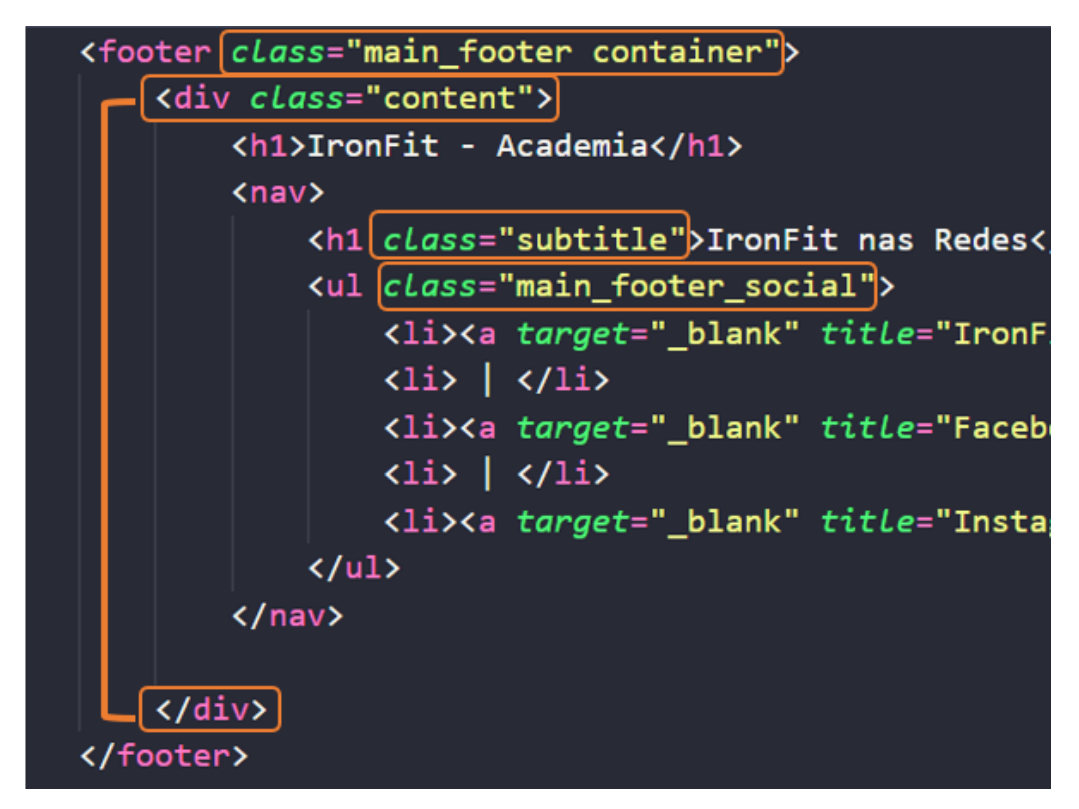

Resultado esperado

IronFit - Academia IRONFIT NAS REDES

IRONFIT - SITE OFICIAL | FACEBOOK | INSTAGRAM